# 微预约(服务版)操作手册

| <u> </u> , | 配置管理 | .1 |
|------------|------|----|
| `          | 字段管理 | .2 |
| 三、         | 分类管理 | .3 |
| 四、         | 订单管理 | .3 |
| 五、         | 退款管理 | .4 |
| 六、         | 分享管理 | .5 |

#### 一、配置管理

| 支付宝"微预约"小程序需要在开放平 | 台-开发者中心—小程序—设置—httpRequest接口请求域名白名单—添加"apis.map.qq.com"   |
|-------------------|-----------------------------------------------------------|
|                   |                                                           |
| 分身暫不支持发送模版消息和短信   |                                                           |
|                   |                                                           |
| 短信剩余条数:27         |                                                           |
|                   |                                                           |
| 轮播图               | 建议: 700*375, 大小512KB以下                                    |
|                   |                                                           |
| 店铺名称:             |                                                           |
|                   |                                                           |
|                   | 显示在轮播图的左下方                                                |
|                   |                                                           |
| <b></b>           | AKCC8a5Dan86WQGC26dOe6_E5VdXYKYKIUTVT/KIy68               |
|                   | 用于预约成功后进行消息提醒,模板ID:AT0104,请勾选【姓名、电话、预约项目、时间、地址】(仅用于微信小程序) |
|                   |                                                           |
| <b>卅</b> 后短信提醒    |                                                           |
| 林地运行之机 日初。        | 1500                                                      |
| 接收超信于机亏的.         | 100%                                                      |
|                   | 用于接收提醒短信                                                  |
|                   |                                                           |
| 新订单提醒             | ✓ 开启   关闭                                                 |

轮播图:建议: 750\*375,大小 512KB 以下

店铺名称:设置店铺名称,显示在轮播图的下方

微信模板消息 ID:复制后台的模板短 ID AT0104,到小程序官方后台的模板库 里面,根据提示依次勾选项目后,会生成一个模板长 ID,把模板长 ID 填写在 这里

开启短信提醒:开启或关闭,通知商家有用户预约了服务 接收短信手机号码:设置用于接收短信的手机号 新订单提醒/支付成功提醒:开启或关闭

| 预约提前时间   | 10分钟                                     |
|----------|------------------------------------------|
| 预约填写信息   | ● 姓名 ● 手机 ● 地址 ● 年龄   ✔ 备注               |
| 预约公告     | 为提高用户体验,请提前30分钟进行预约,感谢合作                 |
|          | 32字以内                                    |
| 预约公告绑定分类 | 尼龙地毯清洗                                   |
|          | 当您的小程序只需要一个款项的时候,可以选择开启下面两项配置(单款项尾款设置有效) |
| 启用单款项:   | ▼ 否 是                                    |
| 自定义款项名称: | 付款                                       |
|          | 确定                                       |

预约提前时间:设置后,会限制用户选择预约时间时的可选值(如果以上时间 点不能满足需求可在字段管理里面新增时间字段)

预约填写信息:可以勾选姓名、手机、地址、年龄和备注,用户预约时需要填 写的信息

预约公告/预约公告绑定分类:设置预约公告,32字以内;公告可以绑定某个 预约的分类

启用单款项:是或否。启用时,可自定义款项名称,只支付预约服务的尾款; 不启用时,需支付预约服务的预付款和尾款

二、字段管理

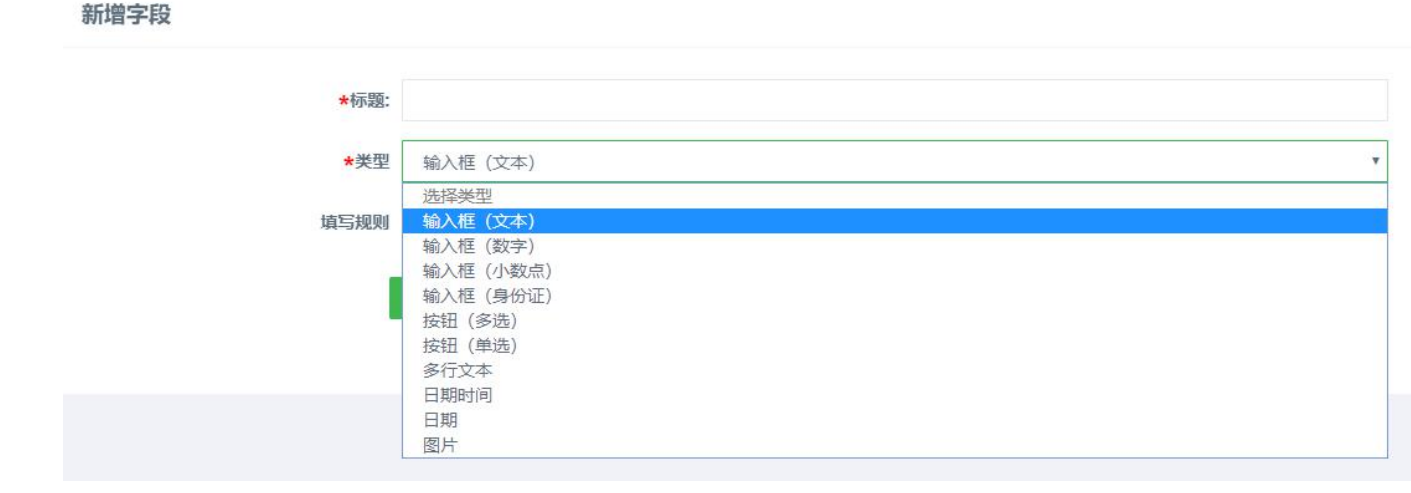

商家可根据自己的预约情况添加字段,添加后,用户在预约服务时,需要填写 对应的信息

新增字段:设置字段标题、字段类型和填写规则。字段类型可选择:输入框(文本)、输入框(数字)、输入框(小数点)、输入框(身份证)、按钮(多选)、按钮 (单选)、多行文本、日期时间、日期、图片。填写规则:设置是否必须填写。 温馨提示:切勿滥用此功能,预约页面切勿超过10个字段,切勿超过两个多行 文本,避免数据保存不完整

三、分类管理

| 父级分类: | 无                                                                         |     |
|-------|---------------------------------------------------------------------------|-----|
| 名称:   |                                                                           |     |
| *图片:  | +                                                                         |     |
|       | 書议尺寸200*200,大小50kb以下                                                      |     |
| 预付款:  |                                                                           |     |
| 尾款:   |                                                                           |     |
| 描述:   |                                                                           |     |
|       |                                                                           | 11  |
| 正文:   | Ħ™ ∥ ≠号 🔹 B I U A • ♥ •   暫 第 著 著 書 書   ≛ • ╄ • 詳 •   ☷ • ☷ •   ☶ •   ■ 📾 |     |
|       |                                                                           |     |
|       | 元素路径                                                                      | 数统计 |
| 排序:   | 0 数字越小越靠前                                                                 |     |

分类最多支持二级分类,在分类中设置分类名称、预付款和尾款,正文可添加 图文信息

分类列表中,点击操作,可以禁用、合并或移动。合并:适用于一级分类和一级分类的合并,就是把一个一级分类下的子分类转移到另一个一级分类下。移动:适用于某个二级分类移动到另一个一级分类下

四、订单管理

预约管理

| 提示:预约服务完成,可由用户点击确认完成或后台管理员点击确认完成。     |                  |                                      |              |                  |                 |     |  |
|---------------------------------------|------------------|--------------------------------------|--------------|------------------|-----------------|-----|--|
| ▲ 导出                                  |                  |                                      | 订单状态         | 请输入订单号/姓名/手机-    | 导码              | Q搜索 |  |
| 编号                                    | 服务名称             | 客户信息                                 | 支付状态         | 预约时间             | 操作选项            |     |  |
| 订单编号:<br>201811161350437279751494999  | 家电清洗<br>类目: 室内清洁 | 姓名:<br>联系方式:<br>预约地址:未填写<br>用户备注: 哈哈 | 待设置尾款<br>无订金 | 2018-11-16 14:00 | ✿ 设置尾款 *** 查看详情 |     |  |
| 订单编号:<br>2018111613490837764952539951 | 家电清洗<br>类目: 室内清洁 | 姓名:<br>联系方式:<br>预约地址:未填写<br>用户备注:测试  | 待设置尾款<br>无订金 | 2018-11-16 13:58 | ✿ 设置尾款 *** 查看详情 |     |  |

可按照订单状态、订单号、姓名和手机号筛选订单,订单支持导出

提示:预约服务完成,可由用户点击确认完成或后台管理员点击确认完成。

提示: 快速预约功能: 可以不设置预约备注直接预约

预约的业务流程有"有订金的业务流程"和"无订金的业务流程"两种类型:

(1) "有订金的业务流程"用户下单-->用户支付订金-->后台设置尾款-->用 户支付尾款-->后台同意预约-->后台确认完成/用户确认完成

(2) "没有订金的业务流程"用户下单-->后台设置尾款-->用户支付尾款--> 后台同意预约-->后台确认完成/用户确认完成

#### 五、退款管理

1日主力会在1日

| 2.1.0 版本退款步骤:<br>退预付款流程:用户支付定金后,后台同意预约设置尾款前。用户可以申请退预约款,后台管理员可以拒绝或者同意退款,后台管理员拒绝后,用户还可以再次申请退款。<br>退尾款流程:用户支付尾款后,后台管理员同意预约前。用户可以申请退尾款,后台管理员可以拒绝或者同意退款,后台管理员拒绝后,用户还可以再次申请退款。 |                                          |                                       |                       |      |        |                  |    |     |
|----------------------------------------------------------------------------------------------------|------------------------------------------|---------------------------------------|-----------------------|------|--------|------------------|----|-----|
|                                                                                                    |                                          |                                       |                       | 退款状态 | ▼ 请输入订 | 单号/手机号/姓名        |    | Q搜索 |
| 基本信息                                                                                                    | 退款说明                                     | 客户信息                                  | 订单金额                  | 退款类型 | 退款状态   | 预约时间             | 操作 |     |
| 订单编号: 2018110913415240641048545151<br>通款单号: 2018110913463321786257515351                                                                                                 | 服务名称: 地板清洁<br>顾拳退款说明: 退钱!<br>后台预约说明: 未填写 | 姓名:<br>手机:<br>预约地址: 未填写<br>顾客备注: 备注一下 | 预付款: 0.01<br>尾款: 0.01 | 预付款  | 已退款    | 2018-11-09 13:41 |    |     |
| 订单编号: 2018090411105423220510151569<br>退款单号: 2018090416145472115110198484                                                                                                 | 服务名称: 地板清洁<br>顾春退款说明: 未填写<br>后台预约说明: 未填写 | 姓名:<br>手机:<br>预约地址: 未填写<br>顾客备注: 小白备注 | 预付款: 0.01<br>尾款: 0.01 | 尾款   | 已退款    | 2018-09-04 11:10 |    |     |

退款的步骤有"退预付款流程"和"退尾款流程"两种情况:① 退预付款流程:用户支付定金后,后台同意预约设置尾款前,用户可以申请退预付款。后

台管理员可以拒绝或者同意退款,后台管理员拒绝后,用户还可以再次申请退款。② 退尾款流程:用户支付尾款后,后台管理员同意预约前,用户可以申请退尾款。后台管理员可以拒绝或者同意退款,后台管理员拒绝后,用户还可以再次申请退款。

六、分享管理

### 分享设置

| 1967 (1942) |                           |
|-------------|---------------------------|
| 分享描述:       | 分享描述的内容不显示,只显示模块标题里面编辑的内容 |
|             |                           |
|             |                           |
|             |                           |

模块标题:小程序中转发微预约(服务版)首页时的分享标题,分享描述不显 示,无需设置

## 赠送辅助功能【内容管理+】操作手册

| <i>—</i> `, | 基本配置1 |
|-------------|-------|
| <u> </u>    | 轮播管理1 |
| 三、          | 分类管理2 |
| 四、          | 图文管理2 |
| 五、          | 音频管理4 |
| 六、          | 视频管理5 |
| 七、          | 评论管理5 |
| 八、          | 分享设置6 |
| 九、          | 举报管理6 |
| +、          | 订单管理6 |

一、基本配置

| 基本配置         |                                                                                       |
|--------------|---------------------------------------------------------------------------------------|
| 是否开启音视频自动播放: | ✓ 开启 ○ 关闭                                                                             |
| 是否开启评论留言功能:  | 开启 关闭                                                                                 |
| 评论是否需要审核:    | □ 是 Z 否<br>(不迭时默认"是",即评论后需后台审核过才能显示)                                                  |
| 是否开启支付功能:    | ✓ 开启 → 対別                                                                             |
| 浏览文章增加积分数:   | 1                                                                                     |
|              | (一个用户一篇文章只获得1次職10机会)                                                                  |
| 评论文章增加积分数:   | ī                                                                                     |
|              | (评论—次增加的数量)                                                                           |
| 是否显示相关好物:    | ☑ 显示 ○ 不显示<br>(用来控制是否显示小程序详情页底部关联商品按钮, 默认"不显示"。注意:必须打包对应关联模块"现只对接做商城"而且文章中已添加关联商品才起效) |
|              | 確定                                                                                    |

是否开启音视频自动播放:开启后打开音视频内容自动播放 是否开启评论留言功能:选择开启用户浏览信息之后可以留言评论 评论是否需要审核:开启的话只显示已审核留言 是否开启支付功能:需要付费阅读的内容必须是开启的才可以支付 评论文章增加积分数:设置用户评论文章时可以增加的积分数,每个用户评论 每篇文章只有一次增加积分的机会 是否显示相关好物:用来控制是否显示小程序详情页底部关联商品按钮,默认

"不显示"。注意:必须打包对应关联模块"现只对接'微商城''微预约专家 版'"而且文章中已添加关联商品/专家才起效

二、轮播管理

1.轮播配置

| 轮播配置 | 轮播管理       |                |
|------|------------|----------------|
|      | 是否显示面板指示点: |                |
|      | 是否自动切换:    | ✔ 是 否          |
|      | 自动切换时间间隔   | 3000           |
|      |            | 建议3000(单位: 毫秒) |
|      | 滑动动画时长     | 1000           |
|      |            | 建议1000(单位: 毫秒) |
|      |            | 确定             |

#### 2. 轮播管理

| 轮播配置 轮播管理 |      |    |      |      |    |                     |  |  |
|-----------|------|----|------|------|----|---------------------|--|--|
| ✦新增       |      |    |      |      |    | 是否显示 ・ 请输入标题名称 Q 搜索 |  |  |
| ID        | 标题名称 | 图片 | 链接地址 | 是否显示 | 排序 | 操作                  |  |  |
| 6129      | 土耳其  |    |      | ~    | 0  |                     |  |  |
| 6130      | 巴線   |    |      | ~    | 0  | に 編編 自 副除           |  |  |

链接地址:选择内容管理+里面某条信息,点击该轮播图后会跳转到对应的这条 信息

#### 三、分类管理

| 分类管理         |                       |    |    |           |              |
|--------------|-----------------------|----|----|-----------|--------------|
| +新增          |                       |    |    |           | 请输入分类名称 Q 搜索 |
| 分类ID         | 名称                    | 显示 | 排序 | 操作        |              |
| 11487        | 境内游                   | ~  | 1  | ☞ 编辑 ● 删除 |              |
| 는 그는 &r 1분 - | <del>~ ~</del> /\ -¥스 |    |    |           |              |

点击新增文章分类

#### 四、图文管理

图文管理

| ┣新増    | 封面显示・信息显示・ | 是否推荐・ 自動除 |        |     |     |     | 内容  | 分类 ▼ 是 | 否显示 | ▼  | 输入标题 | 图名称  | Q搜索 |
|--------|------------|-----------|--------|-----|-----|-----|-----|--------|-----|----|------|------|-----|
| ID     | 名称         | 封面        | 前台显示封面 | 作者  | 类别  | 阅读量 | 点赞数 | 价格 (元) | 排序  | 显示 | 推荐   | 操作   |     |
| 211902 | 123        |           | ×      | 123 | 境内游 | 2   | 0   | 0.00   | 0   | ×  | ~    | ☞编辑  | 自删除 |
| 211901 | 123        | 0         | ×      | 123 | 境内游 | 13  | 0   | 0.00   | 0   | ×  | ~    | ☞ 编辑 | 自删除 |
| 71370  | 波兰行【图文】    | <b>@</b>  | ~      | 人民  | 境外游 | 389 | 2   | 0.10   | 0   | ~  | ~    | ☑编辑  | 自删除 |
| 71366  | 越南大叻       |           | ~      | 栗子  | 境外游 | 228 | 3   | 0.00   | 0   | ~  | ~    | ☑编辑  | 自删除 |

可批量选择设置封面/信息是否显示,批量设置是否推荐文章和删除文章 可筛选分类文章和是否显示的文章 新增文章

| 图文管理         |                                                                                                   |
|--------------|---------------------------------------------------------------------------------------------------|
| 图文名称         |                                                                                                   |
| 作者           |                                                                                                   |
| 所属分类         | 清洗择                                                                                               |
| 封面图样式:       | ▼ 新认 □ 大照模式 □ 三照模式                                                                                |
| 默认封面编略图:     | (建议尺寸300px * 240px)<br>十                                                                          |
| 是否显示封面缩略图    | ▼ 是 □ 否                                                                                           |
| 关键词标签        | 添加标签                                                                                              |
|              | 回车可以输入多个文章关键同标签,最多三个                                                                              |
| 是否付费:        | □ 문 ☑ 否                                                                                           |
| 微信公众号文章链接地址: | 采集                                                                                                |
|              | 输入 <mark>数值公众号文章</mark> 链接(对于其他来源文意智时无法采集),点击"采集"会自动将采集到的文章放入文章内容正文中;<br>为防止小程序真显示异常,抓取到文章后建议检查修改 |
| 文章内容:        |                                                                                                   |

封面图样式: 可选择三种不同展示样式的封面

关键词标签:设置关键词标签之后,用户在小程序端搜索该关键词可以显示所有设置了该关键词的文章

是否付费:选择"是"可设置文件阅读的价格和免费阅读的内容

微信公众号文章链接地址:可复制手机微信网页端的公众号文章后填写到后台 采集文章内容;为防止小程序端显示异常,抓取到文章后建议检查修改 文章内容:(在付费版中,作为付费后显示的内容;在免费版中作为直接显示 的内容;)

注意:

**1**.建议在 word 中写好文章草稿,再复制到编辑器中,避免后台超时无法保存;

为防止小程序端未正常显示影响使用,不要直接复制粘贴其他网站中的:文章,该位置内容编辑后,可先设置为免费(是否付费"否"),测试小程序端内容正常显示后再根据需要设置付费。

是否推荐:小程序端有"推荐",选择"是"会显示在"推荐"下 关联模块:选择商城/微预约专家版模块后再选择商城内的商品/对应的专家, 该文章下会推荐显示选择的商品/专家

#### 五、音频管理

| 音频管理       |          |       |          |        |        |     |     |     |        |      |                |      |      |             |
|------------|----------|-------|----------|--------|--------|-----|-----|-----|--------|------|----------------|------|------|-------------|
| +新增<br>會删除 | 封面显示★ 音談 | 显示→ 自 | 息显示・ 是否的 | 推荐 ▼   |        |     |     | 1   | 内容分类 🔻 | 是否显示 | <del>,</del> , | 请输入标 | 题名称  | Q搜索         |
| D ID       | 名称       | 封面    | 前台显示封面   | 前台显示音频 | 作者     | 类别  | 阅读量 | 点赞数 | 价格 (元) | 排序   | 显示             | 推荐   | 操作   |             |
| 195180     | Panama   | ~     | ~        | ~      | Matteo | 境外游 | 48  | 0   | 0.00   | 0    | ~              | ~    | ☞ 编辑 | <b>會</b> 删除 |

可批量选择设置封面/音频是否显示,批量设置是否推荐音频和删除音频

新增音频

土山天色鸟田田

| 日则目理         |                                                                                                    |
|--------------|----------------------------------------------------------------------------------------------------|
| 音频名称         |                                                                                                    |
| 作者           |                                                                                                    |
| 所属分类         | 请选择                                                                                                    |
| 封面输略图:       | (建议尼寸300px * 240px)                                                                                                    |
| 是否显示封面缩略图    | ☑ 是 □ 否                                                                                                    |
| 关键词标签        | 添加标签                                                                                                    |
| 上传音频文件保存路径   | 回车可以输入多个文章关键词标签,最多三个                                                                                                    |
|              | (清输入音频原地址,建议将音频上传至七牛云,然后再将减外链地址输入下框中,详细步骤清参考使用手册,音频格式支持: aac, mp3,<br>wav,注意:上传文件大小不验过20M,上传时文件尽量不要使用过长的中文名,以免生成外链过长而无法完整保存!) |
| 是否显示音频       | ▼ 是 □ 否                                                                                                    |
| 是否付费:        | 是 7 否                                                                                                    |
| 微信公众号文章链接地址: | 采集                                                                                                    |
|              | 输入 <mark>数值公众号文章</mark> 链接(对于其他来源文章暂时无法采集),点击"采集"会自动将采集到的文章放入文章内容正文中;<br>为防止小程序课题示异常,抓取到文章后建议检查修改                             |

关键词标签:设置关键词标签之后,用户在小程序端搜索该关键词可以显示所有设置了该关键词的音频

上传音频文件保存路径: 请输入音频源地址,建议将音频上传至七牛云,然后 再将其外链地址输入下框中。音频格式支持: *aac*, *mp3*, *wav*; 注意: 上传文 件大小不超过 20M, 上传时文件尽量不要使用过长的中文名, 以免生成外链 过长而无法完整保存。

是否推荐:小程序端有"推荐",选择"是"会显示在"推荐"下

六、视频管理

| 视频管    | 锂        |                   |       |         |        |      |      |     |     |        |      |    |      |     |     |
|--------|----------|-------------------|-------|---------|--------|------|------|-----|-----|--------|------|----|------|-----|-----|
| 1<br>1 | •新增<br>除 | 封面显示▼ 視線          | 显示• 信 | 息显示• 是否 | 推荐 🕶   |      |      |     | 内   | 容分类 🔻  | 是否显示 | ¥  | 请输入标 | 题名称 | Q搜索 |
|        | ID       | 名称                | 封面    | 前台显示封面  | 前台显示视频 | 作者   | 类别   | 阅读量 | 点赞数 | 价格 (元) | 排序   | 显示 | 推荐   | 操作  |     |
|        | 210077   | 解忧办公系统服务商<br>使用体验 | -     | *       | ~      | 夺冠互动 | 解忧办公 | 130 | 81  | 0.00   | 1    | 1  | ~    | ☑编辑 | 會删除 |
|        | 96308    | 感受自然              |       | ~       | ~      | 方法   | 境内游  | 374 | 2   | 0.00   | 1    | ×  | ~    | ☑编辑 | 會删除 |

可批量选择设置封面/视频是否显示,批量设置是否推荐视频和删除视频

可筛选视频分类和是否显示的视频

关键词标签:设置关键词标签之后,用户在小程序端搜索该关键词可以显示所 有设置了该关键词的视频

保存视频文件地址:建议使用七牛云

是否推荐:小程序端有"推荐",选择"是"会显示在"推荐"下

七、评论管理

评论列表

|       |            |           |      |        |     |            | 是否显示 | ▼ 请输入内容标题名称 Q 搜索 |
|-------|------------|-----------|------|--------|-----|------------|------|------------------|
| ID    | 内容标题名称     | 用户姓名      | 用户头像 | 评论内容   | 被点赞 | 审核 (显示/隐藏) | 回复   | 操作               |
| 65875 | 慶受自然       | A □ 白茶    |      | 哈哈     | 0   | ~          | 0    | ぼ 洋情 ぼ 回复 自 删除   |
| 64188 | 波兰行【图文】    | 买内木、义孜、刘勋 | R    | 开始开始看  | 1   | ~          | 0    | ☞详情 ☞ 回复 會删除     |
| 61513 | Panama【音频】 | 牛达和他的朋友们  | ۲    | 99     | 0   | ~          | 0    | ぼ 详情 じ 回复 自 删除   |
| 61061 | 感受自然       | 蚂蚁红本&朱思   | (and | 还可以评论啊 | 0   | ~          | 0    | ♂详情 ♂回复 會删除      |

八、分享设置

| 分享设置 |       |         |   |
|------|-------|---------|---|
|      | 模块标题: | tiotene |   |
|      | 分享描述: | 旅游中巴    |   |
|      |       | 保存      | 8 |

模块标题:分享小程序商城首页时的分享标题。分享描述不显示

### 九、举报管理

| 举报列表 |     |       |       |                 |               |
|------|-----|-------|-------|-----------------|---------------|
|      |     |       |       | 微信 v 请输入 (被举报/举 | 限内容) 关键字 Q 搜索 |
| ID   | 举报人 | 被举报类型 | 被举报内容 | 举报内容            | 操作            |
|      |     |       |       |                 |               |

任何用户可举报其他用户发布的评论和回复,后台可查看被用户举报的信息, 并做删除处理

十、订单管理

| 支付列表   |                 |                |                            |             |            |               |                        |      |
|--------|-----------------|----------------|----------------------------|-------------|------------|---------------|------------------------|------|
|        |                 |                | 支付状态 ▼ 请输入用户               | 昵称          | 请输入内容      | 示题名称          | 请输入交易流水号               | Q搜索  |
| ID     | 内容标题名称          | 用户昵称           | 交易流水号                      | 需支付金<br>(元) | 额 支付<br>状态 | 实际支付金额<br>(元) | 支付时间                   | 操作   |
| 147413 | 波兰行【图文】         |                | 42000002292018110356312355 | 13 0.10     | 已支<br>付    | 0.10          | 2018-11-03<br>12:49:20 | @ 详情 |
| 132351 | sweet girls【视频】 | 小书。            | 42000001792018102215536853 | 23 0.10     | 已支<br>付    | 0.10          | 2018-10-22<br>14:58:34 | ☞ 详情 |
| 127426 | 波兰行【图文】         | 用户201810181205 |                            | 1.00        | 未支付        | 1.00          | 2018-10-18<br>10:17:15 | ☞ 详情 |

查看用户在小程序中的支付信息

## 赠送辅助功能【微单页】产品使用手册

| <u> </u> , | 基础配置1 |
|------------|-------|
| <u> </u>   | 单页管理1 |
| 三,         | 评价管理3 |
| 四、         | 分享设置3 |

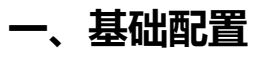

点击左侧导航栏【功能模块】→【微单页-新版】→【基础配置】

| - 245          | ・超级群助手                      |           |                                       |
|----------------|-----------------------------|-----------|---------------------------------------|
| 功能<br>模块       | ▼ 微单页(新版)                   | 单页名称列表    |                                       |
|                | 基础配置                        |           |                                       |
| ✓ 营销<br>插件     | 单页管理                        | * 后朝展示 谷称 | 我真美                                   |
|                | 评价管理                        | *店铺列表名称   | 店铺列表                                  |
| <b>徐</b><br>基础 | 分享配置                        | *店铺服务名称   | 店辅服务                                  |
| 配置             | <ul><li>、微預约(服务版)</li></ul> | *店铺简介名称   | 店铺简介                                  |
| ė.             | ・拼车                         |           |                                       |
| 项目<br>发布       | ▶ 同城                        | *店铺评价名称   | 店铺评价                                  |
|                | ▶ 企业展示                      | 是否跳转到单页列表 | 关闭 🔽 开启                               |
| ● 用户<br>营销     | ・卡券                         |           | 单页定位完成后,如果单页是多店,可以显示图文列表页,如果是单页直接显示单页 |
|                | ・ 内容管理+                     |           | 保存 返回                                 |
| <b>*</b>       | > 油溶油                       |           |                                       |

 1、店铺信息:按照提示填写即可,支持自定义【店铺列表名称】、【店铺服务 名称】、【店铺简介名称】、【店铺评价名称】

2、是否跳转到单页列表:可以自定义开启或者关闭,开启后,单页定位完成后,如果单页是多店,可以显示图文列表页,如果是单页直接显示单页

## 二、单页管理

| 功能             | <ul> <li> 超级群助手     </li> </ul> | 添加单页                                                                                                    |                |
|----------------|---------------------------------|----------------------------------------------------------------------------------------------------|----------------|
| 152-74         | ▼ 微单页 ( 新版 )                    |                                                                                                    |                |
| ∠<br>营销<br>插件  | 基础配置                            | *单页名称                                                                                                    | 请输入单页名称        |
|                | 单页管理                            | 联系电话                                                                                                    | 请输入联系电话        |
| *              | 评价管理                            | *服务名称                                                                                                    | 添加标签           |
| 量础<br>配置       | 分享配置                            | and the second second se | (回车可以输入多个服务名称) |
| ÷.             | 、微预约(服务版)                       |                                                                                                    |                |
| ↓ 页发           | ・拼车                             | 单页营业状态                                                                                                    | ✔ 暂停营业 正常营业    |
|                | • 同城                            | 评论是否审核                                                                                                    | ✔ 否 是          |
|                | · 企业展示                          | 是否显示用户评分                                                                                                    | ✔ 是 否          |
|                | , 卡券                            | 详细地址                                                                                                    |                |
| <b>♀</b><br>高级 | ・ 内容管理+                         | 地图:                                                                                                    | 搜索             |
| 配署             |                                 |                                                                                                    |                |

最多可添加100个区域点,即100个单页

1、地图:在输入框输入详细地址后,点击【搜索】就会获取到位置,如果 需要稍微调整,在地图上点击需要的位置即可 2、单页简介:输入文字和图片后,如果小程序端仍然不显示,在编辑器中 清除格式(橡皮擦图标是清除格式),图片需要保存到本地,然后用多图上 传(图片图标是多图上传)

3、客服电话:新版微单页的功能;老版填写无效

4、状态:指单页营业状态,可以点击【√】或者【×】改变当前状态

5、默认:如果出现特殊情况,获取不到位置,就会显示设置为【默认】的 店铺

## 三、评价管理

点击左侧导航栏【功能模块】→【微单页-新版】→【评价管理】

| -                    | > 智慧餐厅(多店版) |                    |                    |      |           |       |                  |    |                                                                                                    |  |  |  |
|----------------------|-------------|--------------------|--------------------|------|-----------|-------|------------------|----|----------------------------------------------------------------------------------------------------|--|--|--|
| 功能                   | > 超级群助手     | 评论列表               |                    |      |           |       |                  |    |                                                                                                    |  |  |  |
| 假状                   | ▼ 微单页(新版)   |                    |                    |      |           |       |                  |    |                                                                                                    |  |  |  |
| <b>ど</b><br>着销<br>插件 | 基础配置        | 0 显示信息 控制是否在小程序供显示 |                    |      |           |       |                  |    |                                                                                                    |  |  |  |
|                      | 单页管理        |                    |                    |      |           |       |                  |    |                                                                                                    |  |  |  |
| ★<br>基础<br>配置        | 评价管理        | ID                 | 姓名                 | 微页   | 评论内容      | 评分    | 评论时间             | 显示 | 操作                                                                                                    |  |  |  |
|                      | 分享配置        |                    |                    |      |           |       |                  |    |                                                                                                    |  |  |  |
| ▲ 日布<br>用营销          | > 微預约(服务版)  | 27834              |                    | 万享服务 | 就投我一票     | 3.76分 | 2018-09-06 17:18 | ×  | <ul> <li>查查 自删除</li> </ul>                                                                                                    |  |  |  |
|                      | ・拼车         |                    |                    |      |           |       | 2018-08-17 10:00 |    |                                                                                                    |  |  |  |
|                      | > 同城        | 26442              |                    | 歌迷芸  | 个猫        | 4.00分 |                  | ~  | <ul> <li>查查</li> <li>查</li> <li>1</li> <li>1</li></ul> |  |  |  |
|                      | ・企业展示       | 19720              | 100 million (1990) | 万享服务 | good      | 3.76分 | 2018-05-19 14:21 | 1  | <ul> <li>● 查看 自 删除</li> </ul>                                                                                                    |  |  |  |
|                      | ・卡券         |                    |                    |      |           |       |                  |    |                                                                                                    |  |  |  |
| 尊                    | ・ 内容管理+     | 18541              | 1.000              | 张根硕  | 我32123123 | 4.00分 | 2018-05-04 09:29 | ~  | <ul> <li>● 查看 會 删除</li> </ul>                                                                                                    |  |  |  |
| 配置                   | ・ 微咨询       |                    |                    |      |           |       |                  |    |                                                                                                    |  |  |  |
|                      | > 多门店系统     | 14994              |                    | 歌迷会  |           | 4.00分 | 2018-03-23 17:31 | ~  | <ul> <li>查看 會 删除</li> </ul>                                                                                                    |  |  |  |

 1、显示:【√】表示显示,【×】表示不显示;点击【√】或者【×】可以改变 当前状态

2、查看: 查看评价, 并回复用户

3、删除:删除当前评价信息

## 四、分享设置

点击左侧导航栏【功能模块】→【微单页】→【分享设置】

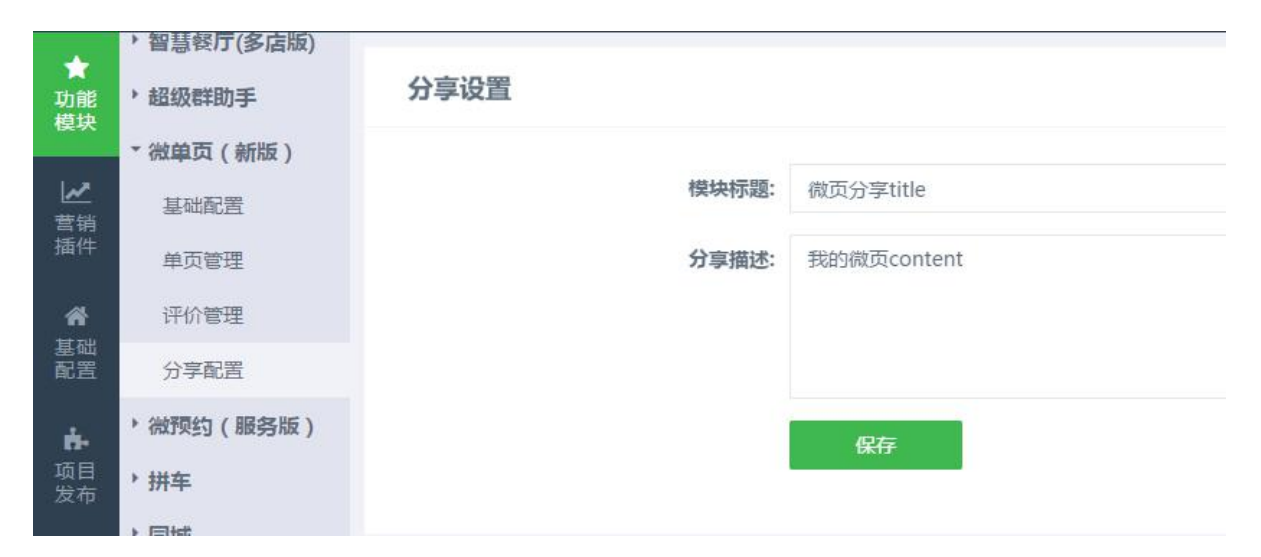

1、模块标题:是小程序转发时显示的标题

2、分享描述:小程序端暂时不显示